# Aggiornamento firmware su RV016, RV042, RV042G e RV082 VPN Router

## Obiettivo

Per aggiornare il firmware, è necessario scaricare un file specifico da Internet e caricarlo nel dispositivo. Gli aggiornamenti del firmware possono correggere i bug del software, migliorare le funzionalità ed estendere la durata del dispositivo. Questi miglioramenti possono migliorare le prestazioni complessive di un dispositivo. Quando viene applicato un aggiornamento del firmware, le comunicazioni del router si interrompono temporaneamente.

Questo documento spiega come aggiornare il firmware sui router VPN RV016, RV042, RV042G e RV082.

#### Dispositivi interessati

- RV016 (scarica la versione più recente)
- RV042 (scarica la versione più recente)
- RV042G (scarica la versione più recente)
- RV082 (scarica la versione più recente)

### Scarica il firmware più recente

Scaricare il file appropriato utilizzando i collegamenti riportati sopra. Per impostazione predefinita, il file viene salvato nella cartella dei download.

#### Aggiornamento del firmware

Passaggio 1. Accedere all'utility di configurazione del router e scegliere **Gestione sistema** > **Aggiornamento firmware**. Viene visualizzata la pagina *Aggiornamento firmware*:

| Firmware     | Upgrade                                                                                                    |
|--------------|----------------------------------------------------------------------------------------------------|
|              | Choose File No file chosen Upgrade                                                                                                    |
|              | 1. When choosing previous firmware versions, all settings will restore back to default value.<br>2. Upgrading firmware may take a few minutes, please don't turn off the power or press the res<br>3. Please don't close the window or disconnect the link, during the upgrade process. |
| Firmware Dow | rnload<br>Firmware Download from Web Site                                                                                                    |

**Nota**: fare clic su **Firmware Download dal sito Web** se il firmware non è stato ancora scaricato. Dopo aver fatto clic su, la pagina delle informazioni del router si aprirà in una nuova finestra di un browser Web. Fare clic su **Download Software** sotto l'intestazione Support (Assistenza) sul lato destro della pagina. Fare clic su **Small Business Router Firmware** nella pagina Web successiva e selezionare il dispositivo per il download del firmware.

Passaggio 2. Fare clic sul pulsante **Choose File** (Scegli file) per scegliere la versione del firmware che si è scelto di installare nel dispositivo.

| Firmware | Upgrade                             |
|----------|-------------------------------------|
|          | Choose File RV0XX-v4.2.118-code.bin |

Passaggio 3. Una volta aperto il file e visualizzato accanto al pulsante Scegli file, fare clic su **Aggiorna**. Fare clic su **OK** nella finestra di conferma. Verrà avviato il processo di aggiornamento del firmware.

**Nota:** se si esegue il downgrade del firmware a una versione precedente, il dispositivo viene ripristinato ai valori predefiniti e tutte le impostazioni configurate vengono perse.

**Nota:** l'aggiornamento del firmware può richiedere alcuni minuti. Non scollegare l'alimentazione o scollegare il dispositivo dal computer. Una volta completato il firmware, viene visualizzato quanto segue:

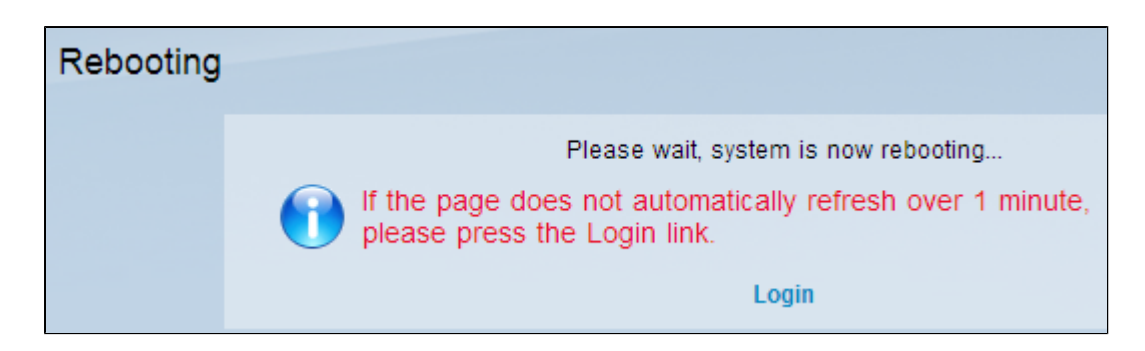

Al termine del riavvio, il dispositivo disconnette l'utente.

Per ulteriori informazioni, inclusi i collegamenti a tutti gli articoli e la documentazione sulla serie di router in uso, selezionare una delle opzioni seguenti:

- <u>RV016 Multi-WAN VPN Router</u>
- <u>RV042 Dual WAN VPN Router</u>
- <u>RV082 Dual WAN VPN Router</u>

#### Informazioni su questa traduzione

Cisco ha tradotto questo documento utilizzando una combinazione di tecnologie automatiche e umane per offrire ai nostri utenti in tutto il mondo contenuti di supporto nella propria lingua. Si noti che anche la migliore traduzione automatica non sarà mai accurata come quella fornita da un traduttore professionista. Cisco Systems, Inc. non si assume alcuna responsabilità per l'accuratezza di queste traduzioni e consiglia di consultare sempre il documento originale in inglese (disponibile al link fornito).